## **Order CNYD&CTA Apparel Through Lands' End**

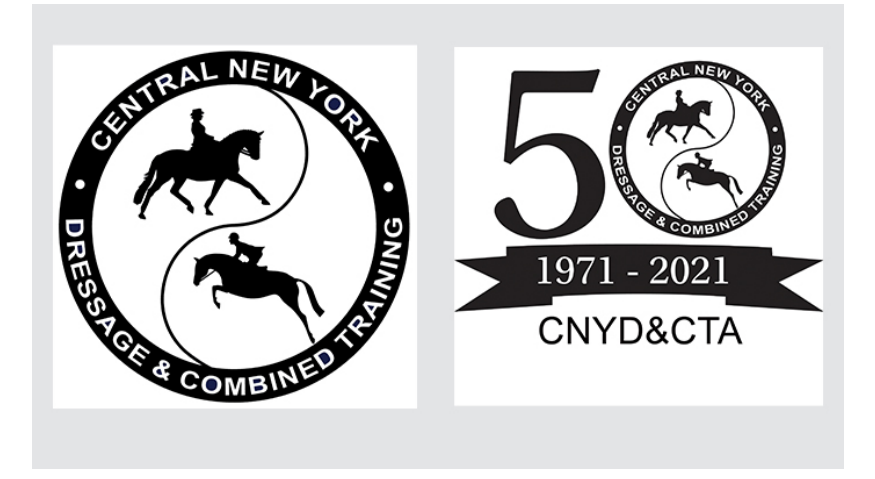

Choose from both the traditional and the 50th year anniversary logos

Instructions to Order CNYD&CTA Logos on Lands' End garments:

- 1) Go to CNYD&CTA's Lands' End store: <u>https://business.landsend.com/store/cnydcta</u>.
- 2) Above the CNYD&CTA logo, select the category of clothing you wish to order.
- 3) From the dropdown menu, select the type of clothing you wish to order.
- 4) Select your color, size and quantity.
- 5) Click on APPLY LOGOS.
- 6) Select the logo you want applied to your garment (Note the additional cost).

7) If you wish to change the logo thread color(s), click on CHANGE LOGO COLOR(S); WATCH THE TUTORIAL and make your changes. If not, go to 8.

8) Click on your preferred location for the embroidered logo (t-shirts will be silk screened).

- 9) Click on APPLY LOGO.
- 10) If satisfied, click on ADD TO BAG and proceed to CHECK OUT (or keep shopping).
- 11) If you don't have a Lands' End Account, you can set one up for future items.

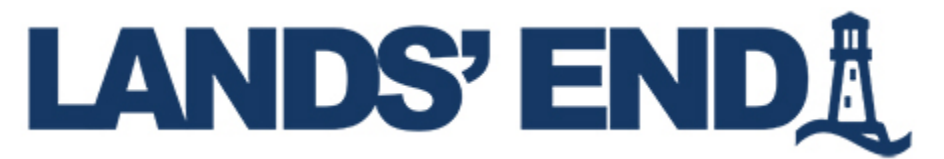